# PROCEDIMENTO DE AUTORIZAÇÃO DE DÉBITO AUTOMÁTICO

[Para quem já é Cliente e para quem é Cliente novo]

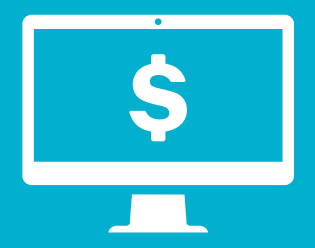

## CADASTRAMENTO VIA

#### **INTERNET BANKING**

Acesse o Internet Banking e realize o seguinte procedimento:

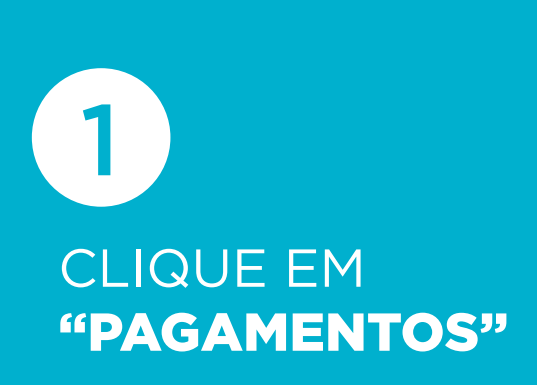

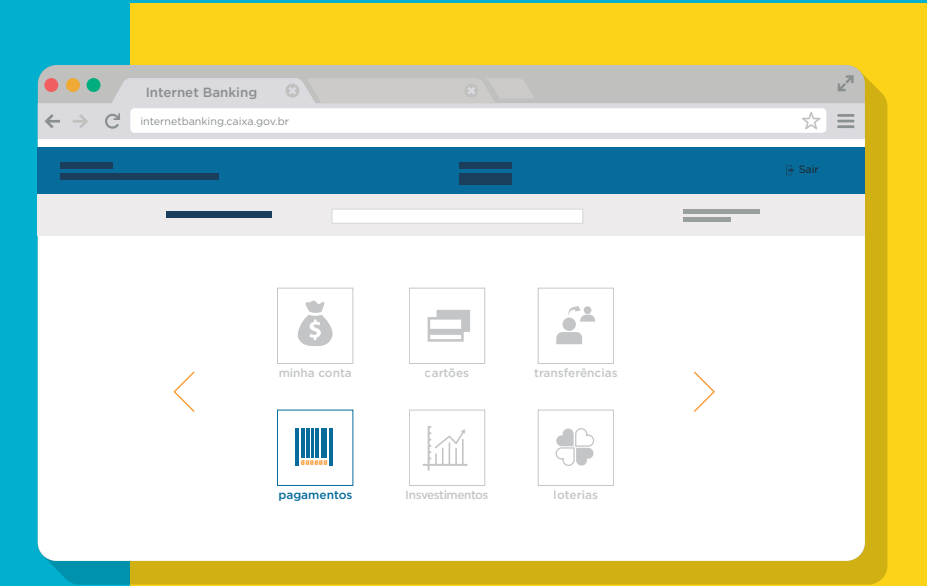

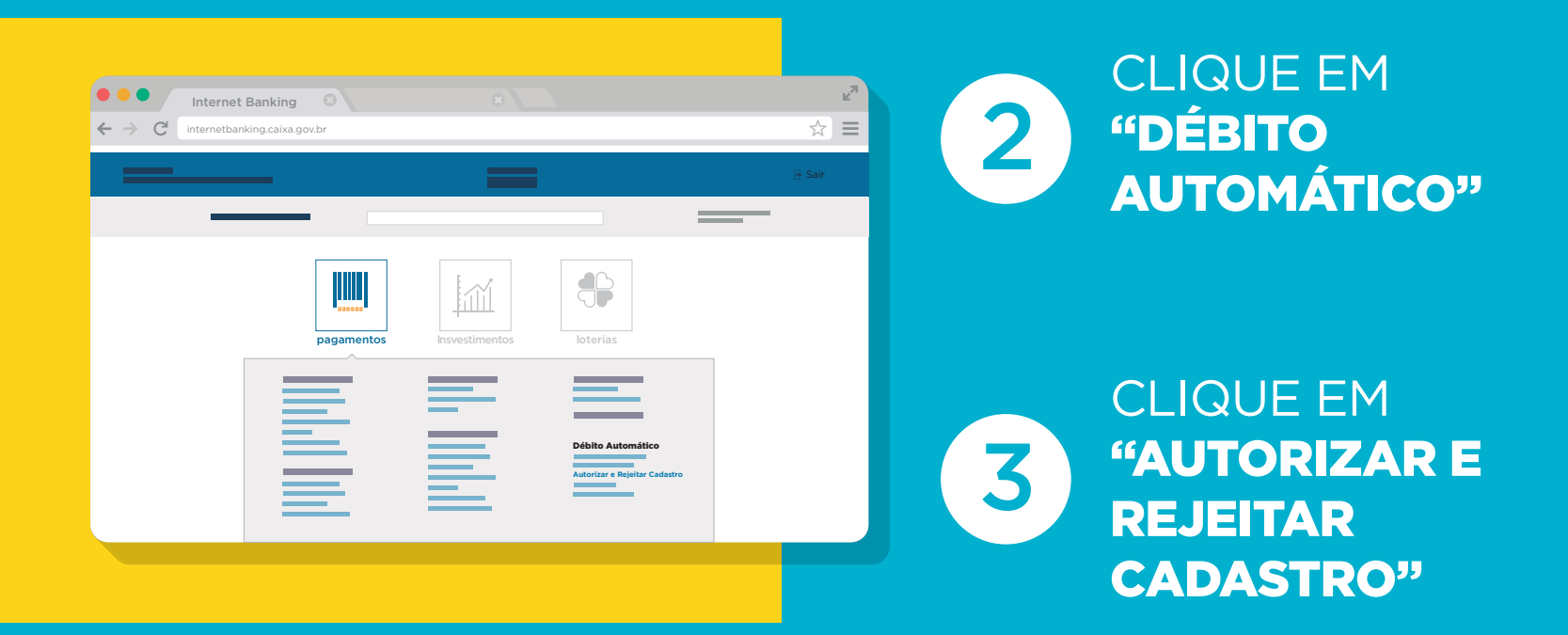

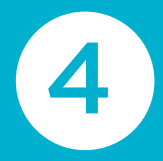

### SELECIONE O NOME DA EMPRESA **"CREFISA 601000"**

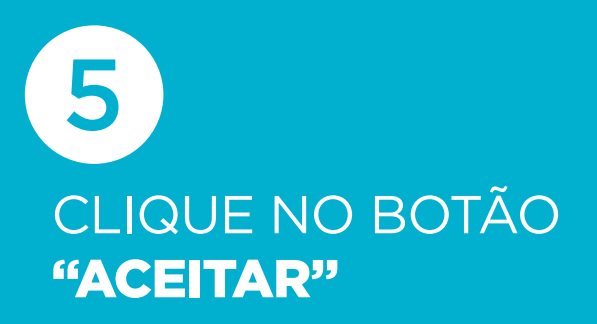

| C       | internetbanking                           | .caixa.gov.br                           |                  |                              |                                             |                |          |    | ☆         | Ξ |
|---------|-------------------------------------------|-----------------------------------------|------------------|------------------------------|---------------------------------------------|----------------|----------|----|-----------|---|
|         |                                           |                                         |                  |                              |                                             |                |          |    |           |   |
|         | <                                         | <b>Š</b><br>minha conta                 |                  | cartões                      | Insvestimentos                              | transferências | Loterias | >  |           |   |
|         |                                           |                                         |                  |                              |                                             |                |          |    |           |   |
|         |                                           |                                         |                  |                              |                                             |                |          |    |           |   |
| Autoriz | ar/Rejeita                                | r cadastı                               | ro de déb        | ito auto                     | mático                                      |                |          |    |           |   |
| Autoriz | ar/Rejeita                                | r cadastı                               | ro de déb        | ito auto                     | mático                                      |                |          |    |           |   |
| Autoriz | ar/Rejeita                                | r cadastı                               | ro de déb        | ito auto                     | mático                                      |                | @        | 3  |           |   |
| Autoriz | adastro de débito a                       | r cadasti                               | dente que deseja | -02<br>autorizar/cadaz       | mático<br>strar:                            |                |          | 3  |           |   |
| Autoriz | adastro de débito a                       | r cadasti<br>automático pene<br>EMPRESA | ro de déb        | autorizar/cada               | mático<br>strar:<br>NGO DO CLIENTE          |                | @        | 3  |           |   |
| Autoriz | adastro de débito a<br>NOME DA<br>CREFISA | r cadasti<br>automático pene<br>EMPRESA | ro de déb        | 02<br>autorizar/cadaa<br>cóc | strar:<br>MGO DO CLIENTE<br>2000            |                | 0        | 3) |           |   |
| Autoriz | adastro de débito a<br>NOME DA<br>CREFISA | automático pene<br>EMPRESA              | dente que deseja | autorizar/cada               | mático<br>strar:<br>INGO DO CLIENTE<br>2000 |                | @        | 3  |           |   |
| Autoriz | adastro de débito a<br>NOME DA<br>CREFISA | automático pene<br>EMPRESA              | dente que deseja | autorizar/cadaa<br>cóc       | Mático<br>strar:<br>MGO DO CLIENTE<br>2000  |                |          | 3  | AUTORIZAR |   |

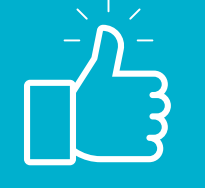

#### **PRONTO, TUDO CERTO AGORA!**

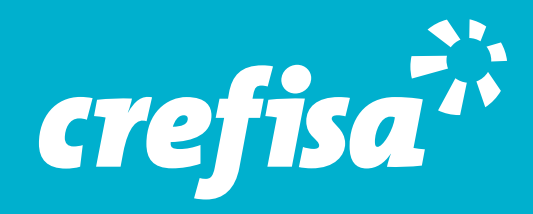